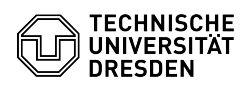

## komplette Email-Header anzeigen

## 23.07.2024 04:01:08

## **FAQ-Artikel-Ausdruck**

| Kategorie:                                                                                                    | Kommunikation & Kollaboration::E-Mail | Bewertungen:           | 0                     |
|----------------------------------------------------------------------------------------------------|---------------------------------------|------------------------|-----------------------|
| Status:                                                                                                    | öffentlich (Alle)                     | Ergebnis:              | 0.00 %                |
| Sprache:                                                                                                    | de                                    | Letzte Aktualisierung: | 11:44:29 - 16.01.2023 |
|                                                                                                    |                                       |                        |                       |
| Schlüsselwörter                                                                                                    |                                       |                        |                       |
| complett Header                                                                                                    |                                       |                        |                       |
|                                                                                                    |                                       |                        |                       |
| .ösung (öffentlich)                                                                                                    |                                       |                        |                       |
| Outlook 2003 und 2007:                                                                                                    |                                       |                        |                       |
| m Ordner rechtsklick auf die Email-Zeile und unter "(Nachrichten)Optionen"<br>alles, was im Feld "Internetkopfzeilen" steht kopieren.                                                                  |                                       |                        |                       |
| Ab Outlook 2010:                                                                                                    |                                       |                        |                       |
| Email durch Doppelklick auf die Mailzeile in einem eigenen Fenster öffnen.<br>Dann unter Registerkarte "Datei" -> "Eigenschaften" -> alles was im Block<br>unter "Internetkopfzeilen:" steht kopieren. |                                       |                        |                       |
| Ab Thunderbird 3.6:                                                                                                    |                                       |                        |                       |
| m Feld, wo auch das "Betreff:" steht auf "Andere Aktionen" -> "Quelltext<br>anzeigen" klicken. Alles markieren.                                                                                        |                                       |                        |                       |